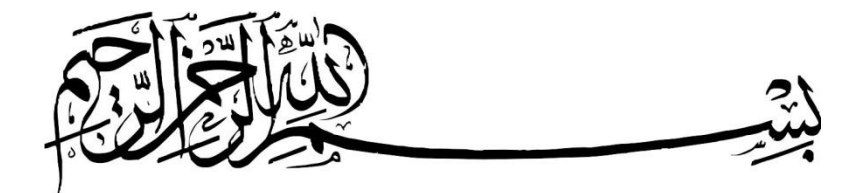

رفع خطای شبکہ

## You do Not Have permission To Access\\(System Name)\(File Name) Contact Your Network Administrator To Request Access

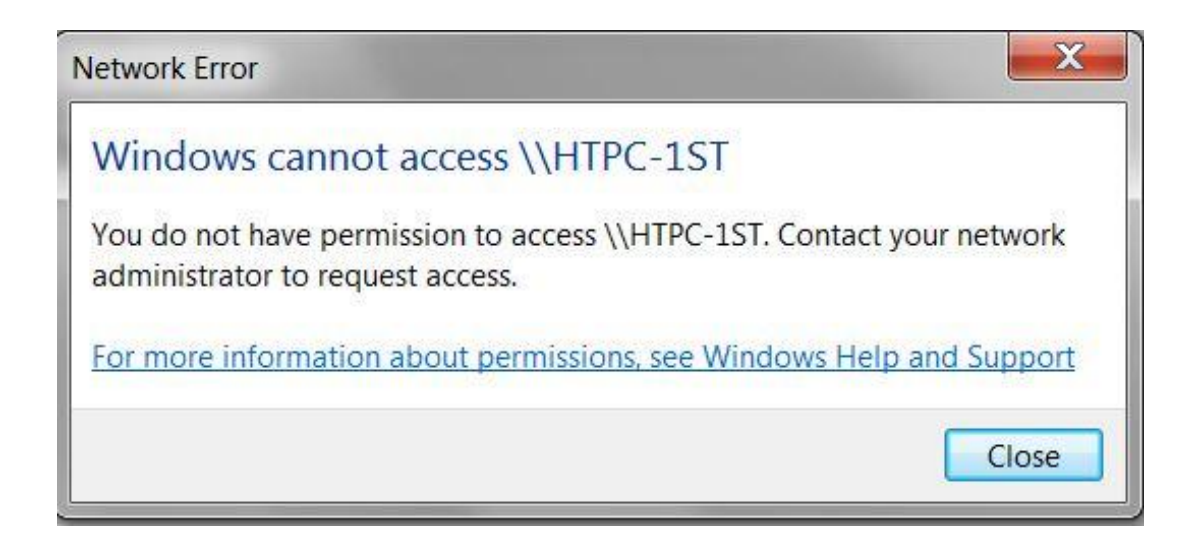

تهیه کننده:

## مهندس جمال خالدي غبيشاوي

## WWW.JamalNetal.Rozblog.COM

JamalKhaledi@chmail.ir

اگر شما در خانه دو سیستم داشته باشید و روی یکی از سیستم ها ویندوز ۸ و روی یـک دیگـر وینـدوز ۷ نصب باشد و بخواهید منابع دو سیستم رو باهم بـه اشـتراک بگذاریـد،حتما بـا خطـای You do Not Have permission To Access//(System Name)/(File Name) Contact Your Network Administrator To ro Access برخورد خواهی کرد!این خطا (Error)هنگامی رخ می دهد که سیستم عامـل هـای وینـدوز rock Group)برخورد خواهی کرد!این خطا (Error)هنگامی رخ می دهد که سیستم عامـل هـای وینـدوز تحت شبکه (Wrok Group)نسخه یکسانی ندارند!در واقع اینطور باید گفت که هـر سیسـتم یکـی از نسـخه ویندوز(۸،۷ میا...) را دارد.پس راه کار چیست؟؟؟؟

دقت کنید این مشکل زمانی به وجود می آید که یکی از سیستم های درون شبکه Work Group ما نسخه ی سیستم عامل ویندوز آن متفاوت باشد!(مثلا یکی ویندوز ۷ و یکی ویندوز ۸ باشد).(ایـن مشـکل در شـبکه شدن سیستم ها به وسیله ی Home Group پیش نخواهد آمد)

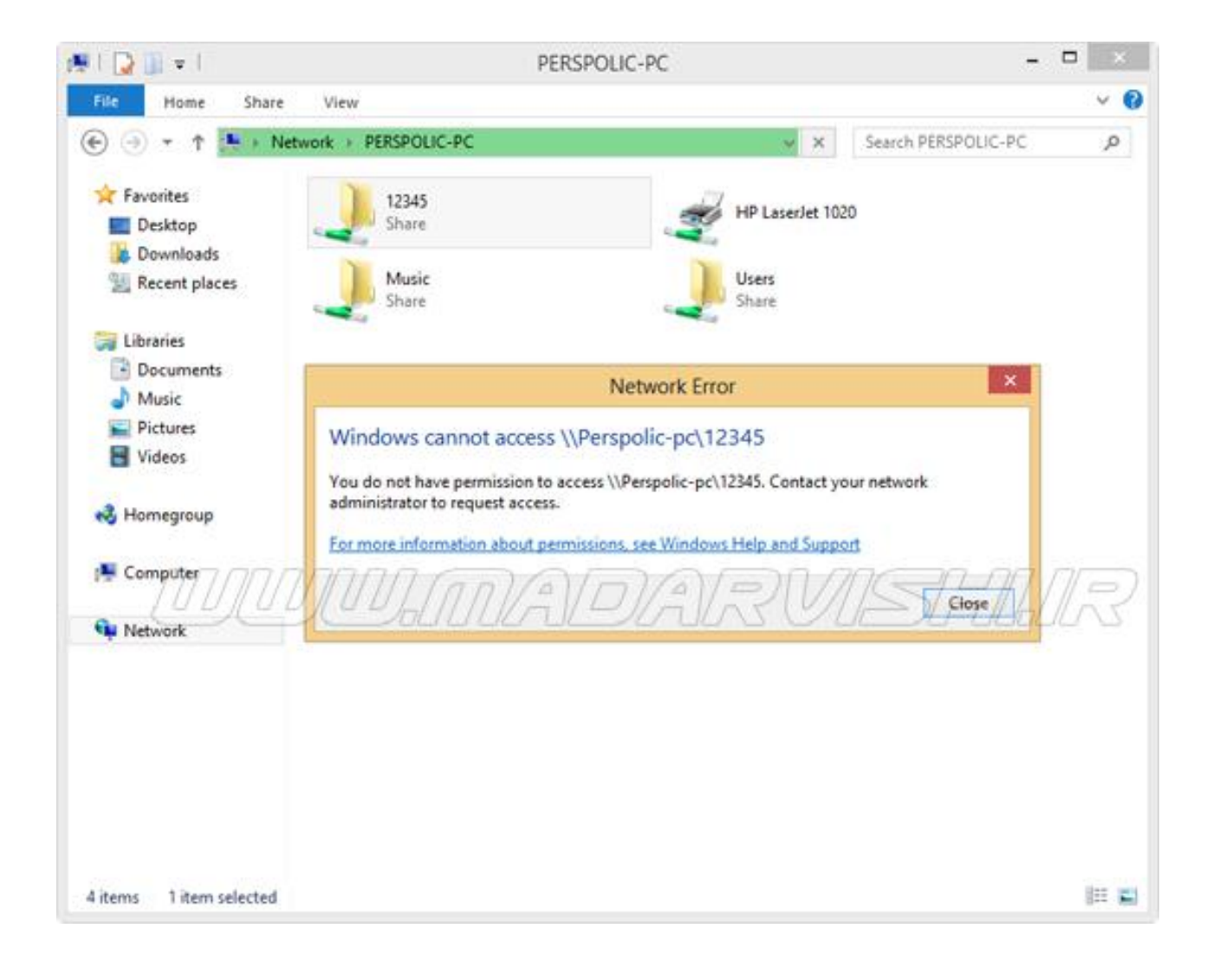

۱- به محل درایو یا فولدر یا فایلی را که می خواهید به اشتراک گذاشته رفته و سپس روی فایل یا فولدر مورد نظر کلیک راست کنید و وارد Properteis شوید.(همانند عکس زیر)

| File Home Share                                | View                                                                                                    |                                                                                     |                                                          |           | Y |
|------------------------------------------------|----------------------------------------------------------------------------------------------------|-------------------------------------------------------------------------------------|----------------------------------------------------------|-----------|---|
| 🕞 🅘 🔹 🕆 🥁 🕞 Comp                               | outer 🔸 Local Disk (H:)                                                                                                    | ~ C                                                                                 | Search Local                                             | Disk (Ht) | p |
| * Favorites                                    | Name                                                                                                    | Date modified                                                                       | Туре                                                     | Size      |   |
| E Desktop                                      | 2013                                                                                                    | T+1F/1+/1A biou +90+V                                                               | File folder                                              |           |   |
| Downloads<br>Experiments<br>Documents<br>Music | Open in new window<br>Pin to Start<br>Share with<br>Include in library<br>Add to archive                                                                | ۱۳/۲/۲۶ کی.چ ۱۳:۱۰<br>۱۳/۲/۱۵ کی.ق ۱۳:۰۷<br>۱۳/۲/۱۷ کی.چ ۱۰:۵۱<br>۱۳/۲/۱۵ کی.چ ۱:5f | File folder<br>File folder<br>File folder<br>File folder |           |   |
| Pictures                                       |                                                                                                    |                                                                                     |                                                          |           |   |
| Videos Homegroup                               | Add to "2013.rar"<br>Compress and email<br>Compress to "2013.rar" and ema<br>True image                                                                 | DARV                                                                                | 1151                                                     | -1161     | 2 |
| Videos                                         | Add to "2013.rar"     Compress and email     Compress to "2013.rar" and ema     True image     Adobe Drive CS4                                          | DARV                                                                                | 11SE                                                     | -7060     | R |
| Videos                                         | Add to "2013.rar"<br>Compress and email<br>Compress to "2013.rar" and email<br>True image<br>Adobe Drive CS4<br>Send to<br>Cut<br>Copy                  | DARV                                                                                | USF                                                      | -70-00    |   |
| Videos                                         | Add to "2013.rar" Compress and email Compress to "2013.rar" and email Adobe Drive CS4  Adobe Drive CS4  Send to  Cut Copy Create shortcut Delete Rename | DARV                                                                                | US F                                                     | -70-00    |   |

۲-سپس به تب Security رفته و بر روی قسمت Edit کلیک کرده(همانند عکس زیر)

| General       Sharing       Security       Customize       Acronis Recovery         Object name:       C:\Users\Mohammad Ali\Desktop\Dar Hal kar         Group or user names:       SYSTEM         Mohammad Ali (Green Days\Mohammad Ali)         Mohammad Ali (Green Days\Mohammad Ali)         Administrators (Green Days\Administrators)         To change permissions, click Edit.       Edit         Permissions for SYSTEM       Allow       Deny | By       Customize       Acronis Recovery         \Mohammad Ali\Desktop\Dar Hal kar         nDays\Mohammad Ali)         Days\Administrators)         lick Edit.         Edit         Allow         Deny |                                         |                                                                                  | 3                                          | Dar Hal k                    | ar Properties                   | s            |          | 3   |
|----------------------------------------------------------------------------------------------------|----------------------------------------------------------------------------------------------------|-----------------------------------------|----------------------------------------------------------------------------------|--------------------------------------------|------------------------------|---------------------------------|--------------|----------|-----|
| Object name:       C:\Users\Mohammad Ali\Desktop\Dar Hal kar         Group or user names:       SYSTEM         Mohammad Ali (GreenDays\Mohammad Ali)       Administrators (GreenDays\Administrators)         To change permissions, click Edit.       Edit         Permissions for SYSTEM       Allow       Deny                                                                                                    | Mohammad Ali\Desktop\Dar Hal kar                                                                                                    | General                                 | Sharing                                                                          | Security                                   | Customize                    | Acronis Recov                   | ery          |          |     |
| Group or user names:<br>SYSTEM<br>Mohammad Ali (GreenDays\Mohammad Ali)<br>Administrators (GreenDays\Administrators)<br>To change permissions, click Edit.<br>Permissions for SYSTEM<br>Allow Deny                                                                                                    | nDays\Mohammad Ali)<br>nDays\Administrators)<br>lick Edit.<br>DADAR Allow Deny                                                                                                    | Object                                  | name: (                                                                          | C:\Users\M                                 | Mohammad A                   | li\Desktop\Dar H                | lal kar      |          |     |
| SYSTEM         Mohammad Ali (GreenDays\Mohammad Ali)         Administrators (GreenDays\Administrators)         To change permissions, click Edit.         Edit         Permissions for SYSTEM                                                                                                    | nDays\Mohammad Ali)<br>nDays\Administrators)<br>lick Edit.<br>DADAR Allow Deny                                                                                                    | Group                                   |                                                                                  | nee.                                       |                              |                                 |              |          |     |
| Mohammad Ali (GreenDays\Mohammad Ali)<br>Administrators (GreenDays\Administrators)                                                                                                    | InDays Mohammad Ali)<br>InDays Administrators)<br>Iick Edit.<br>IICk Edit.<br>IICk Edit.                                                                                                    | St. S                                   | YSTEM                                                                            | 103.                                       |                              |                                 |              |          | 1   |
| Administrators (Green Days Administrators) To change permissions, click Edit. Permissions for SYSTEM                                                                                                    | nDays (Administrators)                                                                                                    | 2 M                                     | ohammad                                                                          | Ali (Green[                                | )<br>Davs\Moham              | imad Ali)                       |              |          |     |
| To change permissions, click Edit.                                                                                                    | lick Edit.<br>DADAR VAllow Fileny<br>V                                                                                                    | SZ Ar                                   | ministrator                                                                      | rs (GreenD                                 | lavs\Administ                | trators)                        |              |          |     |
| To change permissions, click Edit.<br>Permissions for SYSTEM DADAR Allow Deny                                                                                                    | lick Edit<br>MADAR VAllow Fildeny R                                                                                                    | -G / L                                  | In the list of the                                                               | a forcerio                                 | ays viaminis                 | idiois)                         |              |          |     |
| To change permissions, click Edit.<br>Permissions for SYSTEM DADAR Allow Deny                                                                                                    | lick Edit<br>DADARVAIlow Fildeny<br>Allow                                                                                                    |                                         |                                                                                  |                                            |                              |                                 |              |          |     |
| To change permissions, click Edit.<br>Permissions for SYSTEM DADAR Allow Deny                                                                                                    | lick Edit.<br>DADAR VAllow Fileny R<br>V                                                                                                    |                                         |                                                                                  |                                            |                              |                                 |              |          |     |
| To change permissions, click Edit.                                                                                                    | lick Edit.<br>DADAR VAllow Hoeny R                                                                                                    |                                         |                                                                                  |                                            |                              |                                 |              |          |     |
| To change permissions, click Edit.                                                                                                    | lick Edit<br>DADAR VATow Fileny R                                                                                                    |                                         |                                                                                  |                                            |                              |                                 |              |          |     |
| To change permissions, click Edit.                                                                                                    | lick Edit<br>DADAR VAllow F. Deny R                                                                                                    |                                         |                                                                                  |                                            |                              |                                 |              |          |     |
| To change permissions, click Edit.                                                                                                    | lick Edit  DADAR VAllow For Deny R                                                                                                    |                                         |                                                                                  |                                            |                              |                                 |              |          |     |
| Permissions for SYSTEM DADAR VAIlow Fibery                                                                                                    | MADAR VIAliow Fildeny R                                                                                                    | To cha                                  | nge permis                                                                       | sions, clic                                | k Edit.                      |                                 |              | Eda      |     |
| Permissions for SYSTEM UALD/ALC VIAIow FUDeny                                                                                                    | MALDIALR MAllow Fuldeny R                                                                                                    | 000                                     |                                                                                  |                                            |                              |                                 |              | Edit     |     |
| Permissions for SYSTEM                                                                                                    | ULAIlow/U-U/DienyLAS                                                                                                    |                                         | 111111                                                                           | 11/101                                     | nVellr                       | 1/0/0/1                         | VAICS        | 1=/////  |     |
|                                                                                                    | 4                                                                                                    | Permiss                                 | ions for S                                                                       | YSTEM                                      | UCALL                        | Malas C                         | Allow        | Deny     | 12  |
|                                                                                                    |                                                                                                    | 1 1000                                  | 4.6.993                                                                          |                                            |                              |                                 |              |          | 1   |
| Full control                                                                                                    | ~                                                                                                    | Full                                    | control                                                                          |                                            |                              |                                 | $\checkmark$ |          |     |
| Modify                                                                                                    | 1                                                                                                    | Modi                                    | fy                                                                               |                                            |                              |                                 | ~            |          |     |
| Read & execute                                                                                                    |                                                                                                    |                                         | 1                                                                                | e                                          |                              |                                 | 1            |          |     |
| List folder contents                                                                                                    |                                                                                                    | Read                                    | d & execute                                                                      |                                            |                              |                                 |              |          | - 1 |
| Read                                                                                                    | ~                                                                                                    | Read<br>List f                          | d & execution older conte                                                        | ents                                       |                              |                                 | 1            |          |     |
| 1 COU V                                                                                                    | ~                                                                                                    | Read<br>List f                          | d & execut<br>older conte<br>d                                                   | ents                                       |                              |                                 | 1            |          |     |
| Write                                                                                                    |                                                                                                    | Read<br>List f<br>Read<br>Write         | d & execut<br>older conte<br>d                                                   | ents                                       |                              |                                 | 111          |          |     |
| Write V<br>Special permissions                                                                                                    |                                                                                                    | Read<br>List f<br>Read<br>Write<br>Spec | d & execut<br>older conto<br>d<br>tal permiss                                    | ents<br>ions                               |                              |                                 | 111          |          |     |
| Read                                                                                                    | ~                                                                                                    | Read<br>List f                          | d & execut<br>older conte                                                        | ents                                       |                              |                                 | ~            |          |     |
| LIGOU .                                                                                                    | ×                                                                                                    | Read<br>List f                          | d & execut<br>older conte                                                        | ents                                       |                              |                                 | 1            |          |     |
|                                                                                                    | ~                                                                                                    | Read<br>List f                          | d & execut<br>older conte<br>d                                                   | ents                                       |                              |                                 | 1            |          |     |
| Write V                                                                                                    |                                                                                                    | Read<br>List f<br>Read<br>Write         | d & execut<br>older conte<br>d                                                   | ents                                       |                              |                                 | ~ ~ ~        |          |     |
| Write V<br>Special permissions                                                                                                    |                                                                                                    | Read<br>List f<br>Read<br>Write<br>Spec | d & execut<br>older conto<br>d<br>tal permiss                                    | ents<br>ions                               |                              |                                 | 111          |          |     |
| Write V<br>Special permissions                                                                                                    |                                                                                                    | Read<br>List f<br>Read<br>Write<br>Spec | d & execut<br>older conto<br>d<br>d<br>ial permiss                               | ents<br>sions                              |                              |                                 | ~ ~ ~        |          |     |
| Write<br>Special permissions                                                                                                    |                                                                                                    | Read<br>List f<br>Read<br>Write<br>Spec | d & execut<br>older conte<br>d<br>d<br>ial permiss                               | ents<br>sions                              |                              |                                 | ~ ~ ~        |          |     |
| Write<br>Special permissions                                                                                                    |                                                                                                    | Read<br>List f<br>Read<br>Write<br>Spec | d & execut<br>older conte<br>d<br>;<br>ial permiss                               | ents<br>sions                              |                              |                                 | ~ ~ ~        |          | 10  |
| Write Vite Vite Vite Vite Vite Vite Vite V                                                                                                    | *                                                                                                    | Read<br>List f<br>Read<br>Write<br>Spec | d & execut<br>older conte<br>d<br>sial permiss                                   | ents<br>sions                              |                              |                                 | ~ ~ ~        |          |     |
| Write<br>Special permissions<br>For special permissions or advanced settings, click Advanced.                                                                                                    | advanced settings, click Advanced.                                                                                                    | Read<br>List f<br>Read<br>Write<br>Spec | d & execution<br>older contro<br>d<br>sial permiss<br>cial permiss               | sions                                      | Ivanced sett                 | ings, click Advar               | v<br>v<br>v  | Advanced |     |
| Write<br>Special permissions<br>For special permissions or advanced settings, click Advanced.                                                                                                    | advanced settings, click Advanced. Advanced                                                                                                    | Read<br>List f<br>Read<br>Write<br>Spec | d & execut<br>iolder contr<br>d<br>cial permiss<br>cial permis                   | ents<br>sions                              | dvanced sett                 | ings, click Advar               | v<br>v<br>v  | Advanced |     |
| Write<br>Special permissions<br>For special permissions or advanced settings, click Advanced.                                                                                                    | advanced settings, click Advanced. Advanced                                                                                                    | Read<br>List f<br>Read<br>Write<br>Spec | d & execut<br>older contr<br>d<br>cial permiss<br>cial permis                    | ents<br>sions<br>sions or ad               | Jvanced sett                 | ings, click Advar               | v<br>v<br>v  | Advanced |     |
| Write         Special permissions         For special permissions or advanced settings, click Advanced.         Advanced                                                                                                    | advanced settings, click Advanced. Advanced                                                                                                    | Read<br>List f<br>Read<br>Write<br>Spec | d & execut<br>older contr<br>d<br>sial permiss<br>cial permis                    | ents<br>sions<br>sions or ad               | dvanced sett                 | ings, click Advar               | v<br>v<br>v  | Advanced |     |
| Write       Vite         Special permissions       Vite         For special permissions or advanced settings, click Advanced.       Advanced         Learn about access control and permissions       Advanced                                                                                                    | advanced settings, click Advanced. Advanced                                                                                                    | Read<br>List f<br>Read<br>Write<br>Spec | d & execution<br>older contro<br>d<br>cial permiss<br>cial permiss<br>bout acce  | ents<br>sions<br>sions or ac               | dvanced sett                 | ings, click Advar<br><u>ons</u> | v<br>v<br>v  | Advanced |     |
| Write         Special permissions         For special permissions or advanced settings, click Advanced.         Advanced         Learn about access control and permissions                                                                                                    | advanced settings, click Advanced. Advanced                                                                                                    | Read<br>List f<br>Read<br>Write<br>Spec | d & execution<br>older contro<br>d<br>cial permiss<br>cial permiss<br>bout acce  | ents<br>sions<br>sions or ac               | dvanced sett<br>and permissi | ings, click Advar<br>ons        | v<br>v<br>v  | Advanced |     |
| Write         Special permissions         For special permissions or advanced settings, click Advanced.         Advanced         Learn about access control and permissions                                                                                                    | advanced settings, click Advanced. Advanced                                                                                                    | Read<br>List f<br>Read<br>Write<br>Spec | d & execution<br>older control<br>d<br>cial permiss<br>cial permiss<br>bout acce | ents<br>sions<br>sions or ac<br>ss control | dvanced sett<br>and permissi | ings, click Advar<br>ons        | v<br>v       | Advanced |     |
| Write         Special permissions         For special permissions or advanced settings, click Advanced.         Advanced         Learn about access control and permissions         QK       Cancel                                                                                                    | advanced settings, click Advanced. Advanced                                                                                                    | Read<br>List f<br>Read<br>Write<br>Spec | d & execut<br>older contr<br>d<br>cial permiss<br>cial permiss<br>bout acce      | ents<br>sions<br>sions or ac               | dvanced sett<br>and permissi | ings, click Advar<br>ons<br>OK  | Cancel       | Advanced | t   |

۳-سپس در صفحه جدید بر روی گزینه Add کلیلک کنید(همانند عکس زیر)

| Object name: C:\Users\Mohar                                                                        | mmad Ali\Desktop\      | Dar Hal kar    |
|----------------------------------------------------------------------------------------------------|------------------------|----------------|
| Group or user names:                                                                               |                        |                |
| SYSTEM                                                                                             |                        |                |
| 🚴 Mohammad Ali (Green Days)                                                                        | Mohammad Ali)          |                |
| Administrators (Green Days V                                                                       | Administrators)        |                |
|                                                                                                    |                        |                |
|                                                                                                    |                        |                |
|                                                                                                    |                        |                |
|                                                                                                    |                        |                |
| >                                                                                                  | Add                    | Remove         |
| Permissions for SYSTEM                                                                             | Add                    | Remove         |
| Permissions for SYSTEM                                                                             | Add<br>Allow           | Remove<br>Deny |
| Permissions for SYSTEM<br>Full control<br>Modify                                                   | Add<br>Allow           | Remove<br>Deny |
| Permissions for SYSTEM<br>Full control<br>Modify<br>Read & execute                                 | Add<br>Allow           | Remove<br>Deny |
| Permissions for SYSTEM<br>Full control<br>Modify<br>Read & execute<br>List folder contents         | Add<br>Allow           | Deny           |
| Permissions for SYSTEM<br>Full control<br>Modify<br>Read & execute<br>List folder contents<br>Read | Add<br>Allow<br>V<br>V | Remove<br>Deny |

۴ -در صفحه بازشده در قسمت Everyone کلمه ی Enter Object Names To Select را تایپ کرده و سپس

بر روی گزینه ی Check Names کلیک کرده و Ok می کنیم(همانند تصویر زیر)

| Users, Groups, or Built-in sec | urity principals             | Object Types |
|--------------------------------|------------------------------|--------------|
| rom this location:             |                              |              |
| GREENDAYS                      |                              | Locations    |
| inter the object names to sel  | ect ( <u>examples</u> ): ALT | MSIFILIS     |
| Everyone                       |                              | Check Names  |
|                                |                              |              |

۵-سپس بازگشته و به تب Sharing رفته و بـر روی قسـمت Advanced Sharing کلیـک مـی کنـیم.در ایـن قسمت تیک Share This Folder را بزنید ، در قسـمت Share name یـک نـام بـه فـایلی کـه مـی خواهـد بـه اشتراک گذاشته اختصاص دهید و سپس بر روی Permission کلیک کنید.(همانند تصویر زیر)

|                          |                                                                      | - M                                                    | Dar Hal ka                                       | ar Properties         | ×        |
|--------------------------|----------------------------------------------------------------------|--------------------------------------------------------|--------------------------------------------------|-----------------------|----------|
| General                  | Sharing                                                              | Security                                               | Customize                                        | Acronis Recovery      |          |
| Netwo<br>Netwo<br>\\GR   | nk File and<br>Dar Ha<br>Shared<br>ork Path:<br>EENDAYS              | l Folder Sh<br>al kar<br>d<br>S\Users\M                | ohammad Ali                                      | \Desktop\Dar Hal kar  |          |
| Advar<br>Set cu<br>advar | iced Sharir<br>ustom perm<br>iced sharir<br>Advanced<br>vord Protect | ng<br>nissions, ci<br>ng options<br>d Sharing.<br>tion | eate multiple                                    | shares, and set other | -<br>    |
| Peopl<br>comp<br>To ch   | e must hav<br>uter to acc<br>ange this :                             | ve a user a<br>cess share<br>setting, us               | account and<br>d folders.<br>e the <u>Networ</u> | password for this     | uuduu na |

| Share this fo<br>ettings<br>Share name | older <     |  |
|----------------------------------------|-------------|--|
| www.mada                               | arvishi.ir  |  |
| Add                                    | Remove      |  |
|                                        | 17-1-1      |  |
| Comments:                              |             |  |
| Comments:                              | ons Caching |  |
| Comments:                              | ons         |  |

۶ -در صفحه بازشده در قسمت Everyone کلمه ی Enter Object Names To Select را تایپ کرده و سپس

بر روی گزینه ی Check Names کلیک کرده و Ok می کنیم(همانند تصویر زیر)

| Select this object type:                                |                             |
|---------------------------------------------------------|-----------------------------|
| Users, Groups, or Built-in security principals          | S Object Types.             |
| From this location:                                     |                             |
| GREENDAYS                                               | Locations                   |
|                                                         |                             |
| Enter the object names to select (examples              | YALZVISSELLE                |
| Enter the object names to select (examples<br>Everyone) | ALRUISTALLIE<br>Check Names |
| Enter the object names to select (examples) Everyone    | Check Names                 |
| Enter the object names to select (examples<br>Everyone) | Check Names                 |

۷-بعد از Ok کردن در صفحه ظاهر شده به روی گزینه Everyone کلیک کرده تا این گزینه هایلایت شود سپس به قسمت Permissions For Everyoneرفته و گزینه Full Control را در قسمت Allow تیک بزنید و در آخر بر روی Ok کلیک کنید(همانند عکس زیر)

| Section 12.1155.               |     |        |
|--------------------------------|-----|--------|
|                                | Add | Remove |
| Full Control<br>Change<br>Read |     |        |
|                                |     |        |

٧

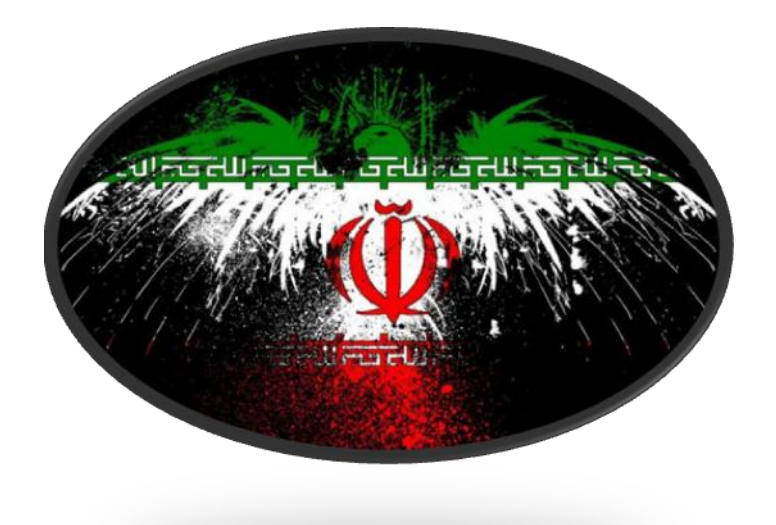

تماس با ما:

E\_mail: JamalKhaledi@Chmail.ir

Weblog: <u>www.JamalNetal.Rozblog.COM</u>

منتظر انتقادات و پیشنهادات شما هستیم